## **ISTRUZIONI PER LA REGISTRAZIONE ALL'ONLINE APP MY PRIVILEGE**

Per registrarti visita la pagina <u>www.my-privilege.com</u> e clicca su QUI nella frase "Per il tuo primo log-in clicca QUI":

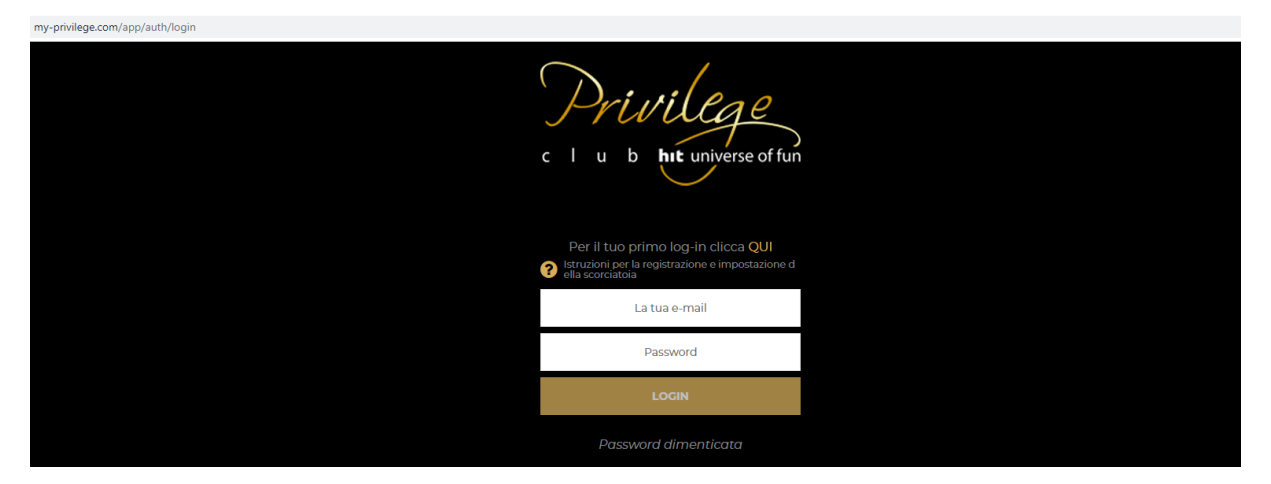

Compila tutti i campi, inserendoci l'indirizzo e-mail, il numero della tessera Privilege e la data di nascita, poi clicca sul tasto "crea il tuo account":

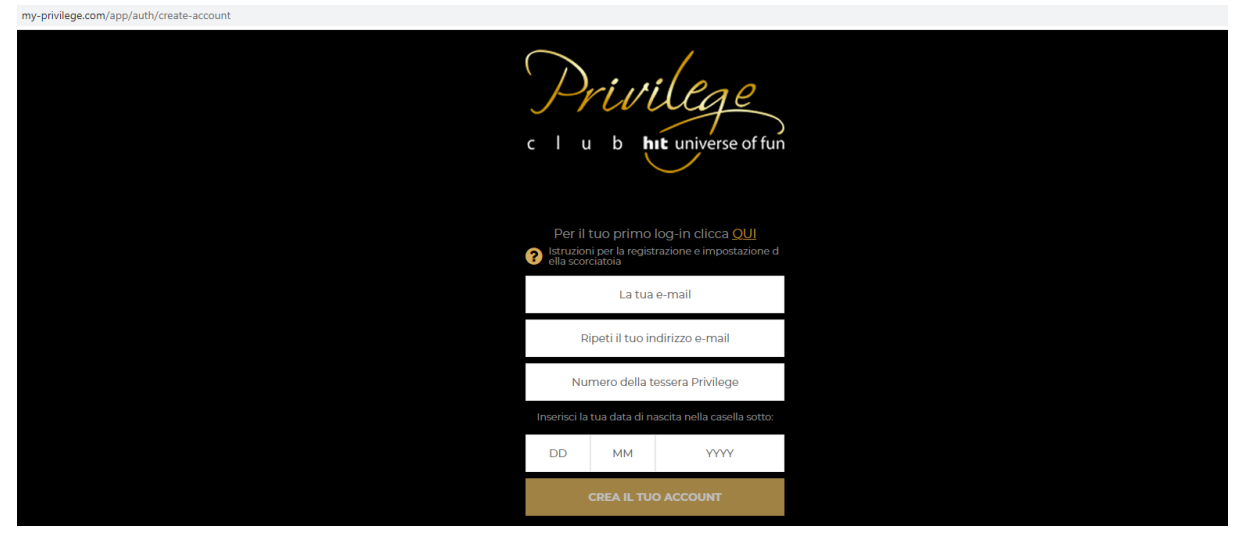

Comparirà questa schermata:

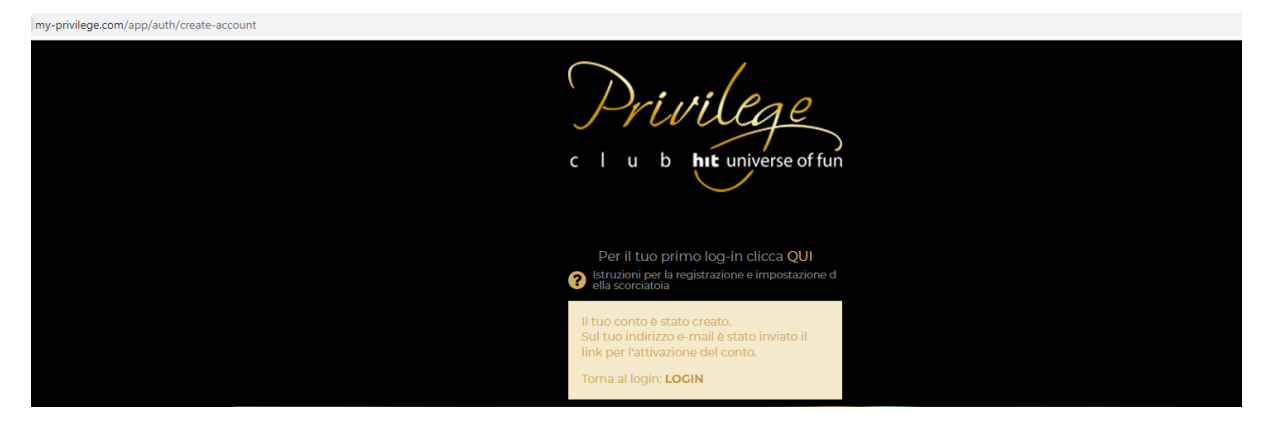

All'indirizzo e-mail inserito nel modulo riceverai un messaggio con questo contenuto, nel quale devi cliccare sul tasto "impostazione password".

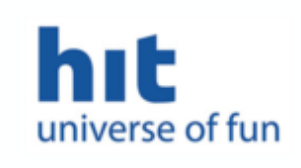

## Cara/o JANJA,

Grazie per la tua registrazione nell'applicazione **My Privilege,** che ti offre in un unico luogo tutte le informazioni fin'ora disponibili solamente presso i casinò della Hit.

Qui potrai controllare lo stato dei tuoi punti, i vantaggi ottenuti, il tuo gioco gratis, le offerte attuali dei nostri centri e il livello di tessera. Perché la tua esperienza navigando nell'applicazione sia ancora migliore, ti offriamo la possibilità di effettuare una facile prenotazione del tuo soggiorno a prezzi vantaggiosi e domande sulle offerte, promozioni e servizi.

Per accedere alle informazioni necessiti di una password, che puoi impostare cliccando sul seguente link:

IMPOSTAZIONE PASSWORD

Aparirà il modulo, nel quale devi inserire due volte la password scelta e cliccare sul tasto "modifica".

| C I u b htt universe of fun                                                                                |  |
|----------------------------------------------------------------------------------------------------|--|
| Per il tuo primo log-in clicca QUI<br>Istruzioni per la registrazione e impostazione d<br>ella scorciatoia |  |
| Nuova password                                                                                             |  |
| Conferma password                                                                                          |  |
| MODIFICA                                                                                                   |  |

In seguito aparirà questo messaggio:

https://my-privilege.com/app/myprivilege/home

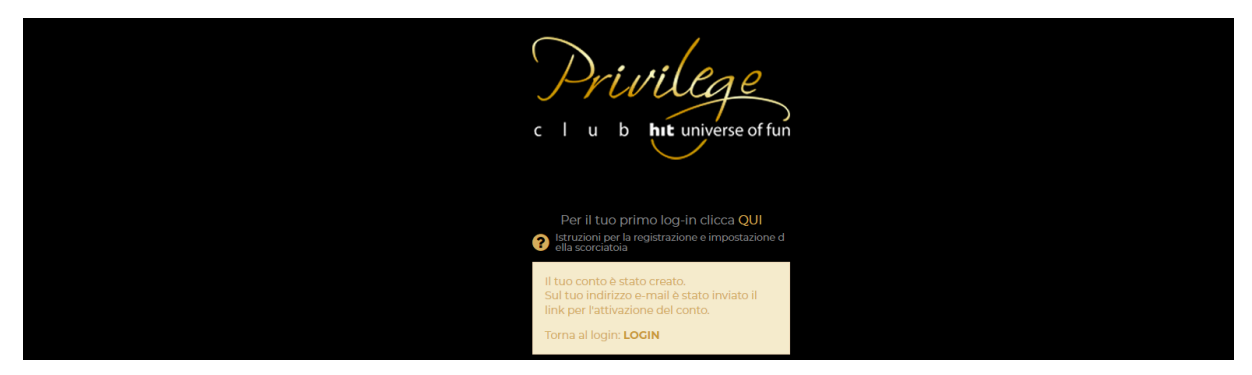

Clicca sulla parola "login" e si aprirà un modulo, nel quale devi inserire il tuo indirizzo e-mail e lapassword.

| C   u b htt universe of fun                                                          |  |
|--------------------------------------------------------------------------------------|--|
| Za prvo prijavo kliknite TUKAJ<br>? Navodila za registracijo in nastavitev bližnjice |  |
| Vaš e-naslov                                                                         |  |
| Geslo                                                                                |  |
| PRIJAVA                                                                              |  |
| Pozabljeno geslo                                                                     |  |

Inserendo l'indirizzo e-mail e password entrerai nell'online app My Privilege.

| C I u b httuniv | geverse of fun           | LIVELLO DELLA TE                                                                           | % COLD          | NUME<br>PUI<br>115 | CODI GIOCO<br>GRATIS<br>47 10 € |  |
|-----------------|--------------------------|--------------------------------------------------------------------------------------------|-----------------|--------------------|---------------------------------|--|
| CMP38, dobrodo  |                          |                                                                                            |                 |                    |                                 |  |
| I miei benefici | Le mie offerte Privilege | Il mio soggiorno                                                                           | Conto Privilege | Livello di tessera | (Ø)<br>Impostazioni             |  |
| Le mie offe     | rte Privilege            |                                                                                            |                 |                    |                                 |  |
| • 0             |                          |                                                                                            |                 |                    |                                 |  |
| C               |                          | Sconti e vantaggi in base al livello della<br>tua tessera Privilege<br>Hit Universe of Fun |                 |                    |                                 |  |

Se accedi all'online app tramite il tuo dispositivo mobile ti consigliamo di impostare una scorciatoia, grazie ala quale potrai accedere all'app in solo un clic.

ISTRUZIONI PER IMPOSTAZIONE DELLA SCIORCIATOIA